## **Scheduling Your Exams**

How do I schedule an exam for a course that I am approved for?

- Under the section "My Accommodations" in the Student Menu, select "Alternative Testing".
- 2. Select the course that you want to schedule your exam for.
  - a. If you do not see your course(s) listed, check back at a later date.
    - i. It can take up to 48 hours for your courses to show up after registering for services.
    - ii. Otherwise contact the Office of Accessible Education and Student Support.

## 3. Select The Appropriate Request Type. Is this an Exam? Quiz? Midterm?

- a. Enter the date that the Instructor has scheduled the exam for.
- The student affairs policy is to schedule exams as close to the actual class time as possible (check with your professor).
- c. Enter the length of time that the class has been given for the exam, do not include any extended time that you may have been approved for.
- d. Select the appropriate service.
- e. Click "Add Exam Request" to submit your request.

## 4. Your Request Has Been Submitted Successfully.

- a. To check the status of your request, click on "List All Exams".
- b. If the Status is "Processing", it has not been approved yet.
  - If the Status is "Approved", the Office of Accessible Education reviewed your request and approved it.

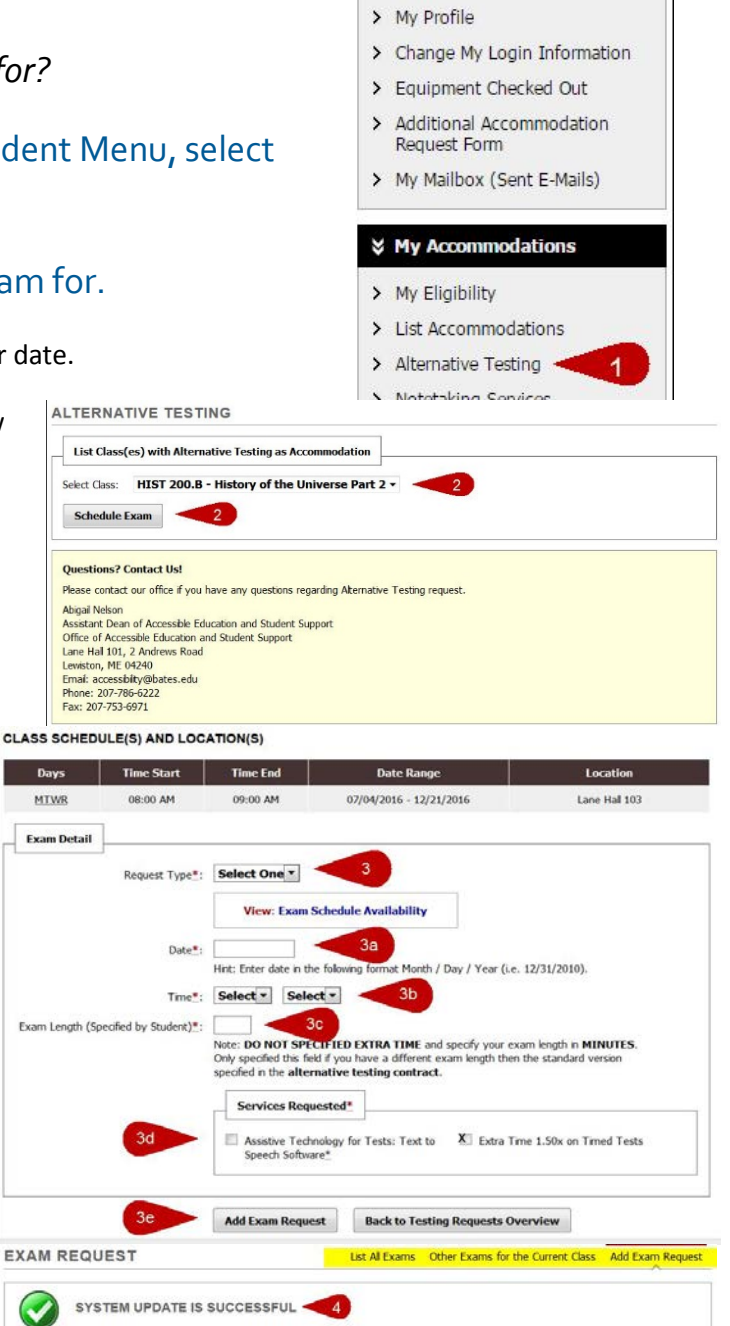

¥ Home

> My Dashboard

| List Class(es) with Alternative Testing as Accommodation                                                                                                    |                                                  |  |
|----------------------------------------------------------------------------------------------------|--------------------------------------------------|--|
| Select Class: HIST 200.B - History of the Universe Part 2 ~<br>Schedule Exam                                                                                        |                                                  |  |
|                                                                                                    | UPCOMING EXAM REQUEST(S) FOR THE CURRENT TERM    |  |
| UPCOMING EXAM REQUEST(S) FOR THE CURRENT TERM                                                                                                    | View Other Exams                                 |  |
| UPCOMING EXAM REQUEST(S) FOR THE CURRENT TERM<br>HIST 200.8 - History Of The Universe Part 2<br>Exam - Friday, September 16, 2016 at 08:00 AM                       | View Other Exams Modify Request Cancel Reques    |  |
| UPCOMING EXAM REQUEST(S) FOR THE CURRENT TERM<br>HIST 200.B - History Of The Universe Part 2<br>Exam - Friday, September 16, 2016 at 08:00 AM<br>Status: Processing | View Other Exams<br>Modify Request Cancel Reques |  |

CLASS: HIST 200.B - History Of The Universe Part 2 (CRN: 654321)

System has successfully processed your request

Phone: 207-786-6222